# 2.2 学生操作

## 作品上传前提:

1、作品已经完成

2、开发文档、安装说明、汇报 PPT 已经完成

3、已录制作品演示视频

4、作品主文件、代码(数媒类的素材)、文档和演示视频文件按以下 格式存放并上传到百度云(https://yun.baidu.com)上,并生成永 久有效的共享链接。

| < | 〉 ▼ O │ 我的网盘 > 2021JSJDS > njau > 20210 | 001561 >         | 搜索我的网盘 |
|---|-----------------------------------------|------------------|--------|
|   | 文件名 🕇                                   | 修改时间             | 类型     |
| 0 | 1作品文件夹                                  | 2021-03-31 12:13 | 文件夹    |
| 0 | 2作品代码文件夹                                | 2021-03-31 12:12 | 文件夹    |
| 0 | 3作品文档文件夹                                | 2021-03-31 12:12 | 文件夹    |
| 0 | 4作品演示文件夹                                | 2021-03-31 12:13 | 文件夹    |

5、学校管理员已经分配作品编号和账户名称。

#### 操作步骤:

1. 向校级管理员获取报名帐号

学生报名账号,就是上图中的"账户名称"所列,如"南京农业 大学1"、"南京农业大学2"、……,等等。

2. 报名网址

https://2021.jsjds.com.cn/

## 3. 登录

| 🐣 大学生计算机大赛 × +                          |                       |        |                |              |             | -    | - 0 | × |
|-----------------------------------------|-----------------------|--------|----------------|--------------|-------------|------|-----|---|
| ← → C   2021.jsjds.com.cn/Index/main/le | ogin                  |        |                |              |             | 07   | \$  |   |
| 🔜 常用 🔜 YE 📸 百度 🍪 新浪新闻 📀 南农 【            | 🖸 CSDN 💹 淘宝网 🔇 logoff | S CNBC | USA TODAY Late | es 🔇 The Lis | t Interface | 活动   |     |   |
|                                         |                       | 大赛首页   | 大赛新闻           | 优秀作品         | 专家介绍        | 证书查询 | 登录  |   |
|                                         |                       |        |                |              |             |      |     |   |
| 报名入口                                    |                       |        |                |              |             |      |     |   |
|                                         | 账号登录                  |        |                |              |             |      |     |   |
|                                         | 南京农业大学2               |        |                |              |             |      |     |   |
|                                         |                       |        |                |              |             |      |     |   |
|                                         |                       | 爱录     |                |              |             |      |     |   |

接上例,以"2021001561号作品的账户名称"南京农业大学2"登录, 初始密码由系统统一设定为"Abc!@#123",点击【登录】按钮后必 须修改密码。

| 您正在使用 | 月默认密码 | 妈, 为了您的账户安全, | 请修改为其他密码。 |  |
|-------|-------|--------------|-----------|--|
| 新密码   |       |              | Ø         |  |
| 再次输入  | 新密码   | •••••        | Ø         |  |

新密码必须有大小写字母、数字、符号中的三种,例如"abcD1234"、 "abcd@1234"是有效的。点【确定】后进入作品信息处理界面。

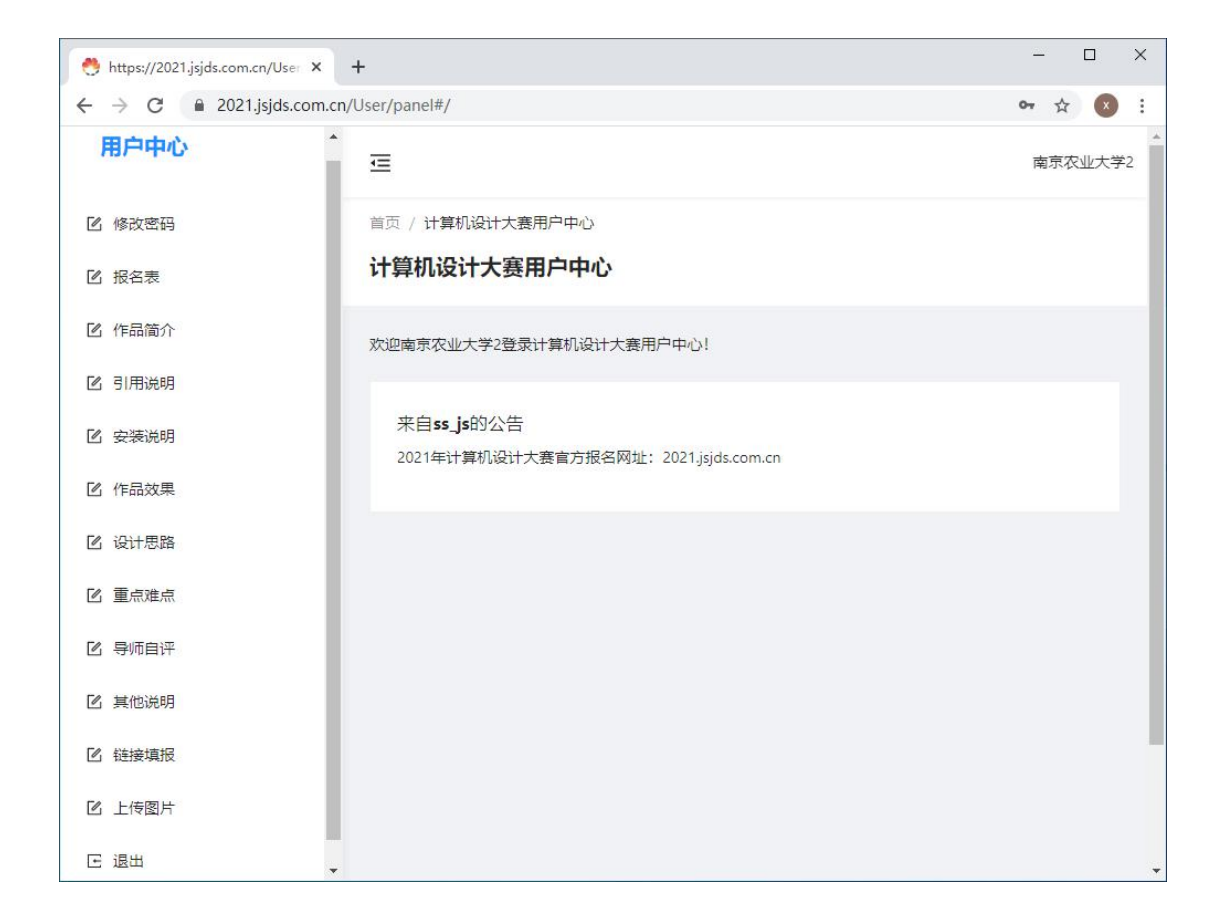

4. 报名表填报

(1) 必填项:作品名称,学校推荐意见;

(2) 添加作者(1<sup>~3</sup>人或1<sup>~5</sup>人),包括上传学生证、头像或全身 照片

(3) 添加指导教师信息(1<sup>~</sup>2人)

(4) 添加领队()

| 👏 https://2021.jsjds.com.cn/User 🗙 | +                                        |    |      |      | × |
|------------------------------------|------------------------------------------|----|------|------|---|
| ← → C       2021.jsjds.com.cn,     | /User/panel#/student/work-management/报名表 | 04 | ☆    | ×    | ; |
| 用户中心                               | 三                                        | 南  | ī京农: | 业大学; | 2 |
| 🕑 修改密码                             | 首页 / <b>报名表</b>                          |    |      |      |   |
| ☑ 报名表                              | 报名表                                      |    |      |      |   |
| ☑ 作品简介                             |                                          |    |      |      | 1 |
| 🕑 引用说明                             |                                          |    |      |      |   |
| 🕑 安装说明                             |                                          |    |      |      |   |
| ☑ 作品效果                             | 作品类别:数媒静态设计 (普通组) -平面设计                  |    |      |      |   |
| 🕑 设计思路                             | 作品编号: 2021001561                         |    |      |      |   |
| 12 重点难点                            | * 作品名称: 未命名作品                            |    |      |      |   |
| 🕑 导师自评                             | 保存                                       |    |      |      |   |
| ☑ 其他说明                             |                                          |    |      |      |   |
| 12 链接填报                            | fJPUTFeet安在來: 11 印                       |    |      |      |   |
| 🕑 上传图片                             | 打印作品版权声明: 打印                             |    |      |      |   |
| E 退出 🗸                             |                                          |    |      |      |   |

- 5. 报名表下载、打印、盖章、扫描上传
- 6. 参赛作品材料填报

(1)作品简介, (2)引用说明, (3)安装说明, (4)作品效果,(5)设计思路, (6)重点难点, (7)导师自评, (8)其它说明

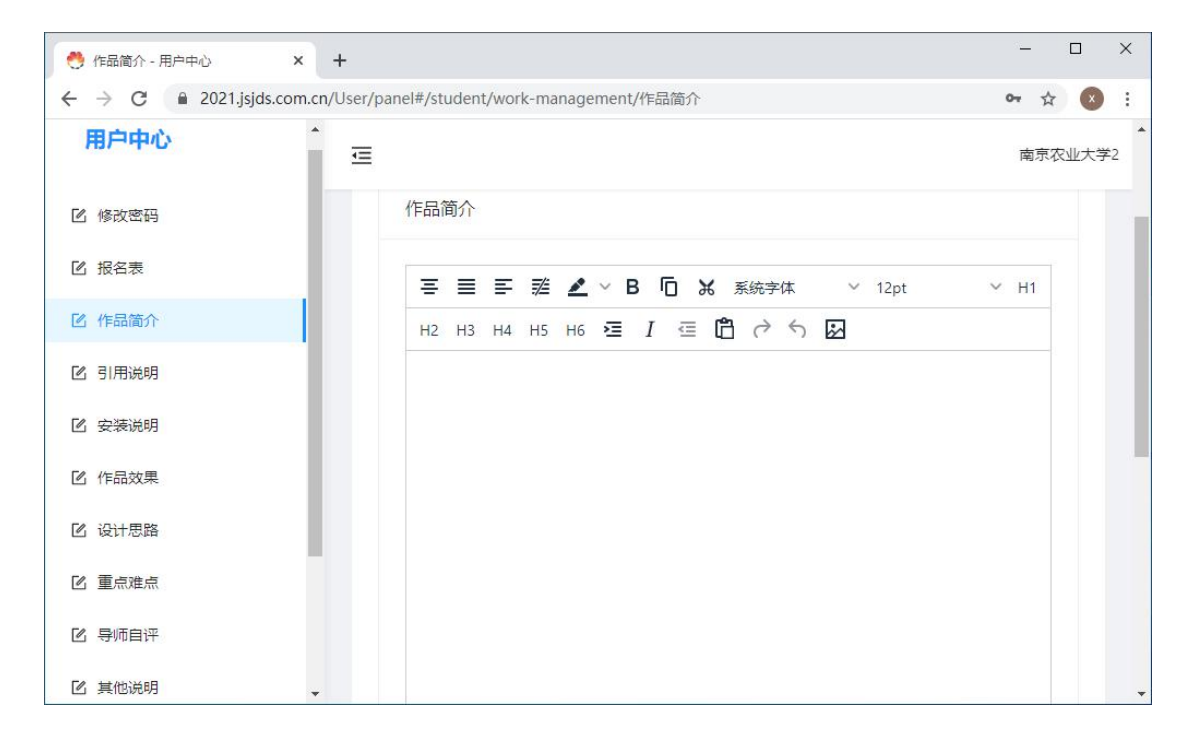

(1)~(8)格式相同,对应输入或粘贴。

#### (9) 链接填报

链接是指作品在"百度云盘"上的

以图1作品2021001561为例:

| 链接填报 2       |                                                 |
|--------------|-------------------------------------------------|
| 作品主文件夹链接:    | https://pan.baidu.com/s/11lzAcnRxY1j3Lzger5q-HA |
| 作品主文件夹密码:    | gf5e                                            |
| 作品文件夹链接: htt | tps://pan.baidu.com/s/1EXiCRhM5-uauw2aRscPPTg   |
| 作品文件夹密码: hc  | qx                                              |
| 作品代码文件夹链接:   | https://pan.baidu.com/s/1vholtINMTJABSdWPSOioXg |
| 作品代码文件夹密码:   | yhic                                            |
| 作品文档文件夹链接:   | https://pan.baidu.com/s/1LL-DrTtzc5DBM0o7n7-VtA |
| 作品文档文件夹密码:   | 2p24                                            |
| 作品演示文件夹链接:   | https://pan.baidu.com/s/1Jurgf3gzeawL-XNgE2kAjQ |
| 作品演示文件夹密码:   | sgz3                                            |

7. 作品部署

是指外网能够访问的网址,一般 Web 项目必须有,其它项目可选。

作品部署链接 1: https://134.175.220.193/dashboard/

作品部署链接2

8. 作品与相关文件上传

作品报名表(盖章后)图片、已经签字的作品版权声明等文件上传

9. 报名费缴汇与凭证上传

10. 作品链接,可上传多个云平台的链接,例如:百度、腾讯